# Blackboard

## Valid Files show Invalid Link Icon

Date Published: Jun 14,2019 Category: Planned\_First\_Fix\_Release:Future\_Reference\_Learn; Product:Course\_Tools\_Learn; Version:SaaS Article No.: 000060524

#### Product: Blackboard Learn

#### Release: SaaS

#### Service Pack(s): SaaS

**Description:** Deleting a file from the Content Collection causes invalid links in content areas as expected, however if files are listed below the invalid linked file they show the incorrect icon.

## Steps to Replicate:

- 1. Log in as Administrator
- 2. Access any Original Course and quick enroll as Instructor
- 3. Content Area > Build Content > Item
  - 1. Add Title
  - 2. Nothing has to be added to the Content Editor
  - 3. Attach 3 files using the Attached Files section of the Item (Do not use the Content Editor)
  - 4. Submit
- 4. Access Control Panel > Content Collection > Course Folder
  - 1. Delete one of the files
- 5. View the Content area where the Item was created and observe

# **Observed Behavior:**

The file is showing as invalid file as expected however the files below that are showing the ! invalid icon

# **Expected Behavior:**

Only the file removed from the Content Collection should be showing as an Invalid File

Target Release: Future Reference Patch Available: No